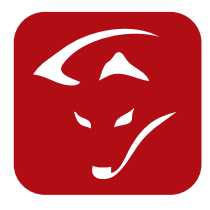

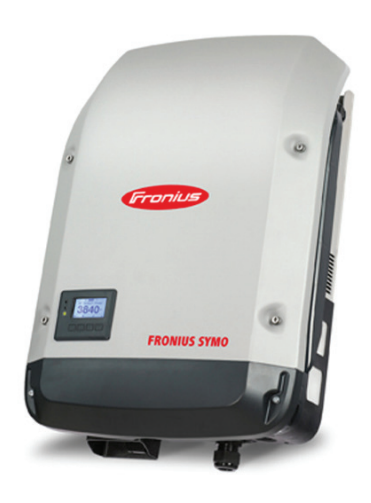

# Fronius Push Service - Symo/Hybrid

## Anleitung

#### Einbindung von Fronius Push Service Wechselrichterdaten ins smartfox Monitoring

- Öffnen Sie das Webinterface ihres Fronius Wechselrichters und öffnen Sie unter Einstellungen die Seite.
  Push Service.
- 3. Gehen Sie nun zu Hinzufügen und führen Sie dieselben Einstellungen wie im Bild durch.
- 4. Ersetzten Sie das Wort MAC durch die Mac Adresse Ihres smartfox.
- 5. Falls Sie mehr als einen Wechselrichter haben, hier 001 durch 002 für den 2. Wechselrichter einsetzen 003 für den dritten...usw. Werden zwei Wechselrichter an einem Datalogger betrieben müssen diese wie folgt eingegeben werden. Zum Beispiel: 001\_002 für der ersten und zweiten Wechselrichter. 002\_003 für den zweiten und dritten...usw.
- 6. Als Passwort setzen sie hier fronius123 ein.

|                      |                              | 0 ? 🛚 💌 1 💌 de                                         | Fronius             |                                       |
|----------------------|------------------------------|--------------------------------------------------------|---------------------|---------------------------------------|
|                      |                              |                                                        | Al                  | ktuelldaten                           |
| Einstellungen        |                              |                                                        | Ak                  | duelle Gesamtansich                   |
| ALLGEMEIN            | Push Service                 |                                                        | Se                  | ervices                               |
| PASSWÖRTER           |                              |                                                        | ✓ X Ne              | /steminformationen<br>atzwerkdiagnose |
| WECHSELRICHTER       |                              |                                                        | Fi                  | mware-Update                          |
| FRONIUS SENSOR CARDS | • my.SMARTFOX.at             | Status: Erfolg                                         | reich vor 1 Minuten | sistenten aufmen                      |
| FRONIUS SOLAR.WEB    |                              |                                                        |                     | Einstellungen                         |
| SERVICE-MELDUNGEN    | Bezeichnung:<br>Datenformat: | my.SMARTFOX.at<br>SolarAPI v1 - CurrentData - Inverter | FTP upload 🗢        |                                       |
| NETZWERK             | Intervall:                   | 1 min ᅌ aktiviert 🗹                                    |                     |                                       |
| ENERGY MANAGER       | Server:Port:                 | 93.189.25.182                                          |                     |                                       |
| PUSH SERVICE         | Upload Dateiname:            | MAC /001/{DATE}_{TIME}.json                            |                     |                                       |
| MODBUS               | Benutzer:                    | k002205_fronius                                        |                     |                                       |
| ZÄHLER               | Passwort: 6                  | •••••                                                  |                     |                                       |
| EVU EDITOR           | Proxy                        |                                                        |                     |                                       |
|                      | 亩 Löschen                    |                                                        |                     |                                       |

7. my.smartfox.at öffnen, einloggen und unter Einstellungen / Meine Geräte / Gerät bearbeiten den Fronius Push Service aktivieren. Nach ca. 5 min werden die ersten Wechselrichterdaten im Liveview angezeigt.

| + | Gerät hin: | zufügen |          |             |             |              |                  |              |               |   |         |   |
|---|------------|---------|----------|-------------|-------------|--------------|------------------|--------------|---------------|---|---------|---|
|   |            |         |          | Bezeichnung | Device Type | MAC-Adresse  | Version          | Internal IP  | External IP   |   |         |   |
| - | <b>I-</b>  |         | ×        | Hausanlage  | Smartfox    | 001EC0843EC9 | EMeterHC 12.3.2l | 192.168.1.21 | 88.116.35.106 | ٢ | <u></u> | * |
| - | t 🕨 🍺      | Ge      | erät bea | rbeiten 1   | Smartfox    | 0004A39373C8 | EMeter HC 11.1.7 | 192.168.1.38 | 88.116.35.106 | ۲ | 4       | * |

| Basisdaten | Tarife und Faktoren | Messdaten löschen | Zählerstände | Alarmfunktionen |
|------------|---------------------|-------------------|--------------|-----------------|
| Bezeichnu  | ung                 | Hausa             | nlage        |                 |
| MAC-Adre   | esse                | 001EC             | 0843EC9      |                 |
| Alte Adres | sse überschreiben?  | 4                 |              |                 |
| device.gr  | oup                 | smartf            | ox           | ÷               |
| Energie Ü  | bersicht Email akti | viert             |              |                 |
| Fronius P  | ush Service Aktivie | rt 🗌              |              |                 |
| Eigenverb  | orauch Aktiviert    |                   |              |                 |
| Gesamtve   | erbrauch Aktiviert  |                   |              |                 |
| Speicher   | n                   |                   |              |                 |

#### DAfi GmbH

Niedernfritzerstraße 120 A-5531 Eben im Pongau TEL +43 (0) 6458 / 20 160

### www.smartfox.at